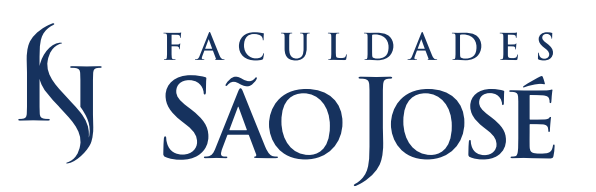

AVA/FSJ AMBIENTE VIRTUAL DE APRENDIZAGEM DAS FACULDADES SÃO JOSÉ

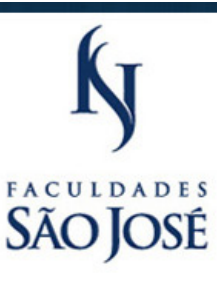

Você ainda não se identificou (Acesso)

CIPLINAS

# Guia rápido de uso

Ambiente Virtual de Aprendizado das Faculdades São José SEJA BEM-VINDO A PLATAFORMA VIRTUAL DE APRENDIZAGEM DAS FACULDADES SÃO JOSÉ.

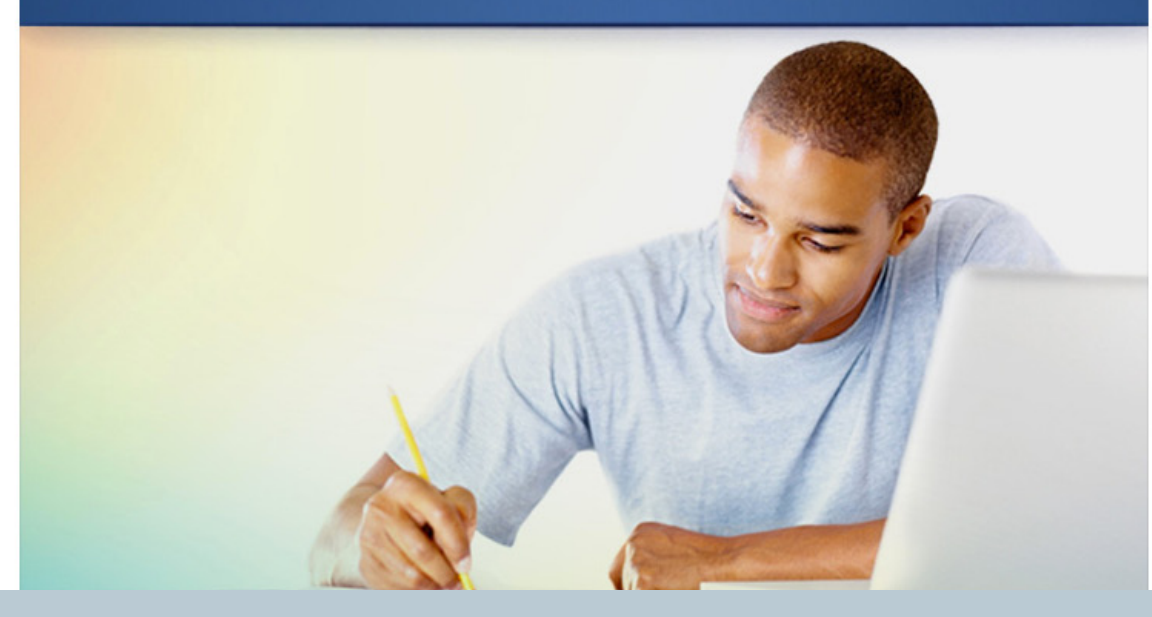

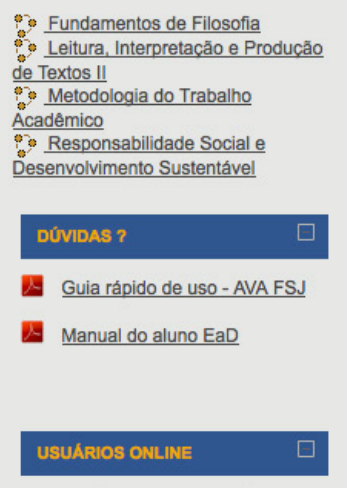

(últimos 5 minutos) Jose Eduardo Pereira Filho Marketing Faculdades São José Márcio Fernandes

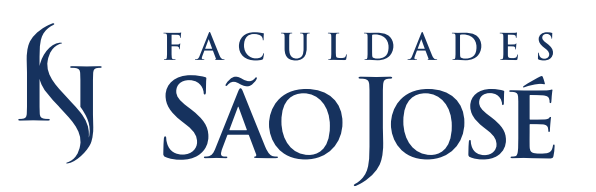

AVA/FSJ AMBIENTE VIRTUAL DE APRENDIZAGEM DAS FACULDADES SÃO JOSÉ

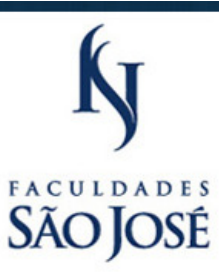

#### Você ainda não se identificou (Acesso)

Fundamentos de Filosofia Leitura, Interpretação e Produção de Textos II Metodologia do Trabalho Acadêmico Responsabilidade Social e Desenvolvimento Sustentável

#### **ÚVIDAS ?**

Guia rápido de uso - AVA FSJ

Manual do aluno EaD

#### UÁRIOS ONLINE

(últimos 5 minutos) Jose Eduardo Pereira Filho Marketing Faculdades São José Márcio Fernandes

### ÍNDICE

| 1. Introdução          | 3 |
|------------------------|---|
| 2. Formas de Acesso    | 4 |
| 2.1 Acesso             | 5 |
| 2.2 Alteração de Senha | 6 |
| 4. Página Principal    | 8 |

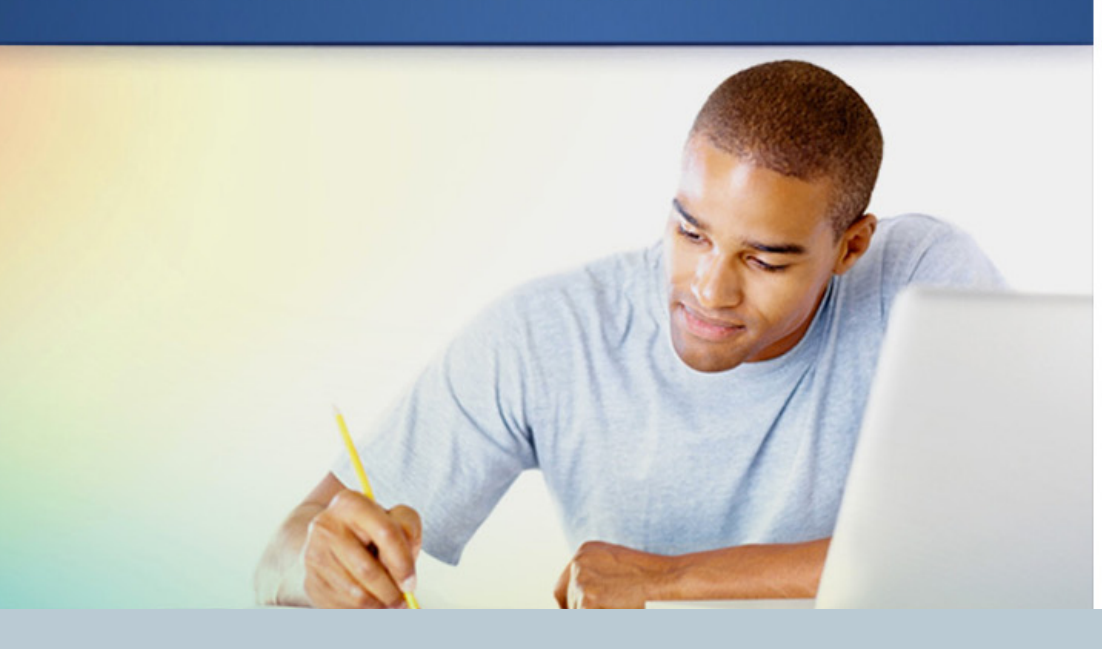

**SEJA BEM-VINDO A PLATAFORMA** 

VIRTUAL DE APRENDIZAGEM

DAS FACULDADES SÃO JOSÉ.

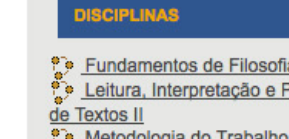

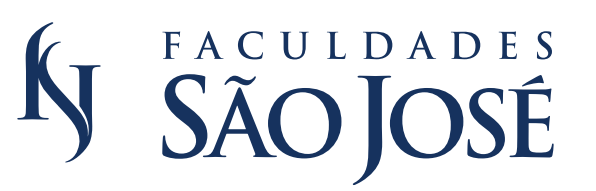

AVA/FSJ AMBIENTE VIRTUAL DE APRENDIZAGEM DAS FACULDADES SÃO JOSÉ

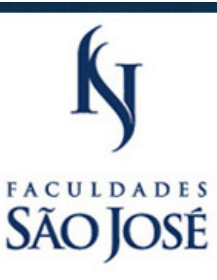

#### 1. Introdução

Este tutorial foi desenvolvido com intuito de instruir ao aluno o seu primeiro acesso à plataforma AVA.

Mostrando que de forma simples e rápida, o ambiente virtual é bem intuitivo para que você possa acompanhar suas aulas. SEJA BEM-VINDO A PLATAFORMA VIRTUAL DE APRENDIZAGEM DAS FACULDADES SÃO JOSÉ.

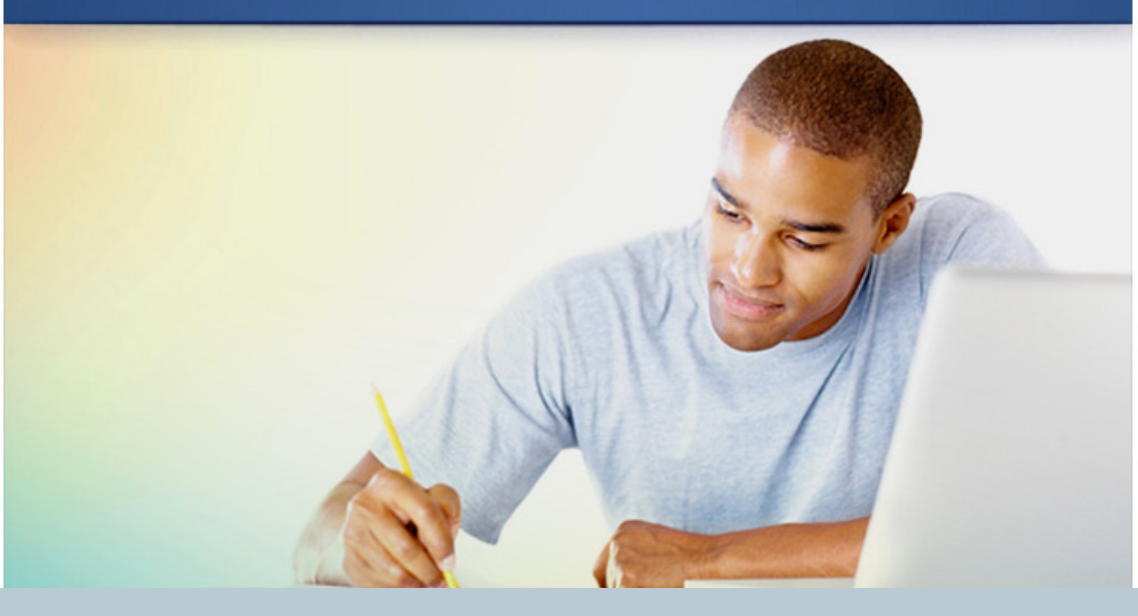

Fundamentos de Filosofia
 Leitura, Interpretação e Produção
 de Textos II
 Metodologia do Trabalho
 <u>Acadêmico
 Pesponsabilidade Social e
Desenvolvimento Sustentável
 DÚVIDAS ?
 </u>

Você ainda não se identificou (Acesso)

CIPLINAS

Guia rápido de uso - AVA FSJ

Manual do aluno EaD

**USUÁRIOS ONLINE** 

(últimos 5 minutos) Jose Eduardo Pereira Filho Marketing Faculdades São José Márcio Fernandes

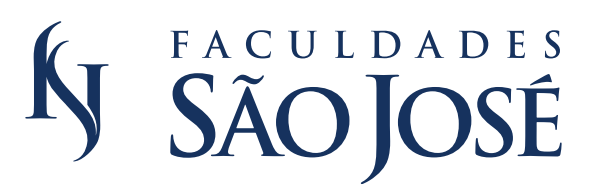

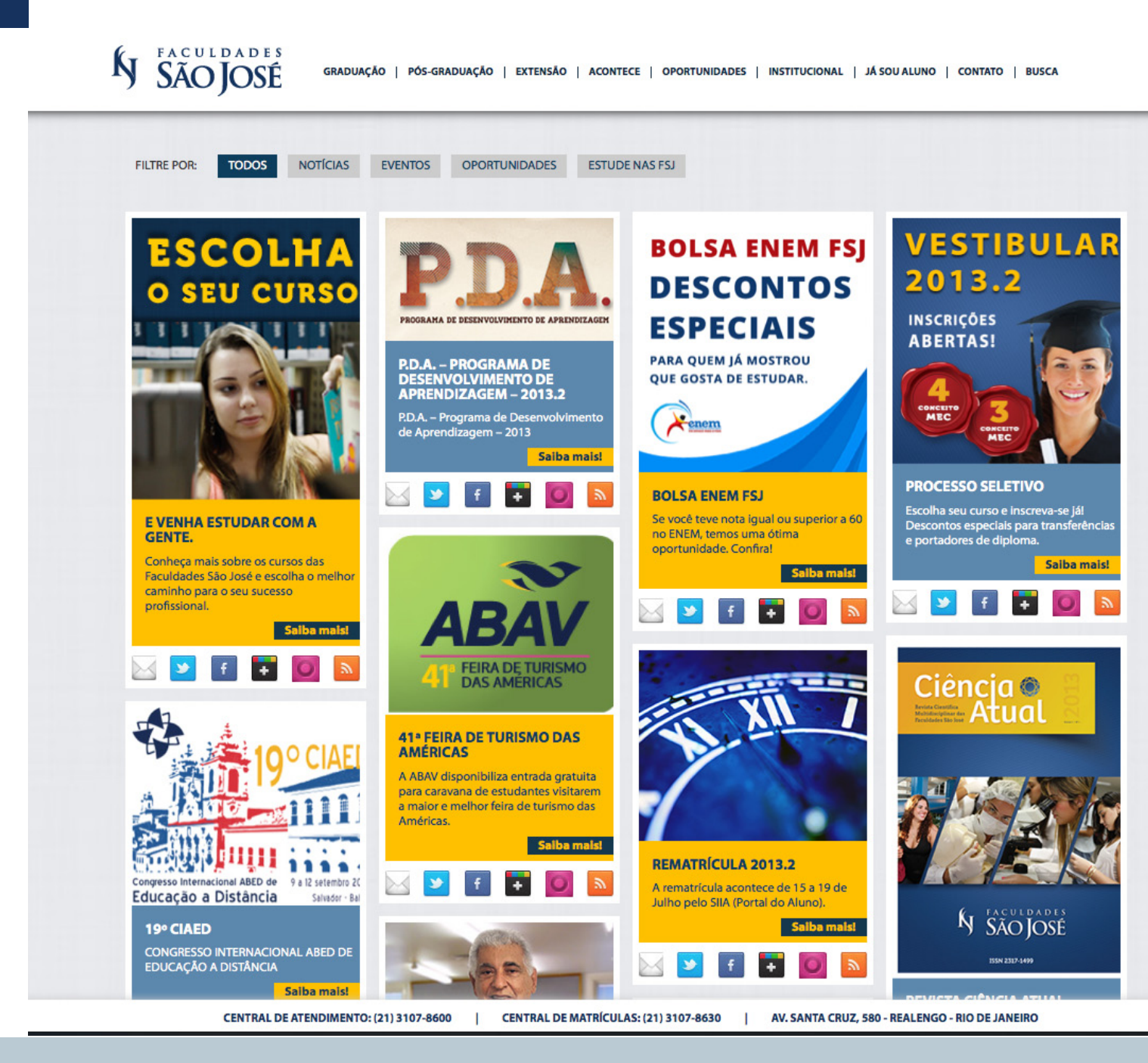

## 2. Formas de Acesso

Temos duas formas de acesso ao ambiente virtual.

A primeira forma é pelo site das Faculdades São José. O link para acesso é http://www.saojose.br/

Onde na página principal conterá a imagem do link para acesso ao ambiente AVA. Conforme a imagem ao lado.

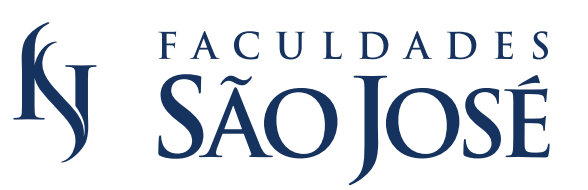

AMBIENTE VIRTUAL DE APRENDIZAGEM

DAS FACULDADES SÃO JOSÉ

#### 2. Formas de Acesso

A segunda forma de acesso é pelo link http://www.faculdadessaojose.com/ead/ aonde iremos direto para página principal de acesso a plataforma. Conforme a imagem ao lado.

SEJA BEM-VINDO A PLATAFORMA VIRTUAL DE APRENDIZAGEM DAS FACULDADES SÃO JOSÉ.

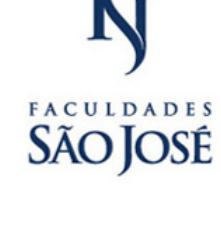

Você ainda não se identificou (Acesso)

| c                               | ATEGORIAS DE CURSOS                              | Ξ           |
|---------------------------------|--------------------------------------------------|-------------|
| <u>وهم</u><br>و <u>هم</u><br>ال | Curso Formação de Tutore:<br>Disciplinas On-line | <u>s em</u> |
| D                               | ÚVIDAS ?                                         |             |
|                                 | Guia rápido de uso - AVA                         | FSJ         |
| <u>, </u>                       | Manual do aluno EaD                              |             |
|                                 |                                                  |             |

(últimos 5 minutos) Leticia Ferreira

**ÁRIOS ONLINE** 

CADASTRE SEU E-MAIL

AVA/FSJ

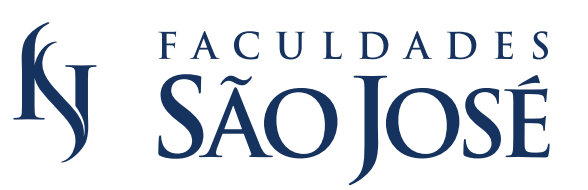

AMBIENTE VIRTUAL DE APRENDIZAGEM DAS FACULDADES SÃO JOSÉ

### 2.1 Acesso

Para acessar o ambiente virtual, clique sobre o link ACESSO na parte lateral direita da página. Conforme a imagem ao lado.

SEJA BEM-VINDO A PLATAFORMA VIRTUAL DE APRENDIZAGEM DAS FACULDADES SÃO JOSÉ.

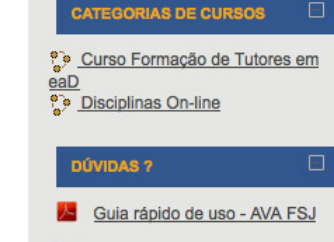

Você ainda não se identificou (Acesso)

FACULDADES SÃO JOSÉ

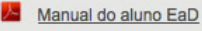

**RIOS ONLINE** 

Leticia Ferreira

últimos 5 minutos)

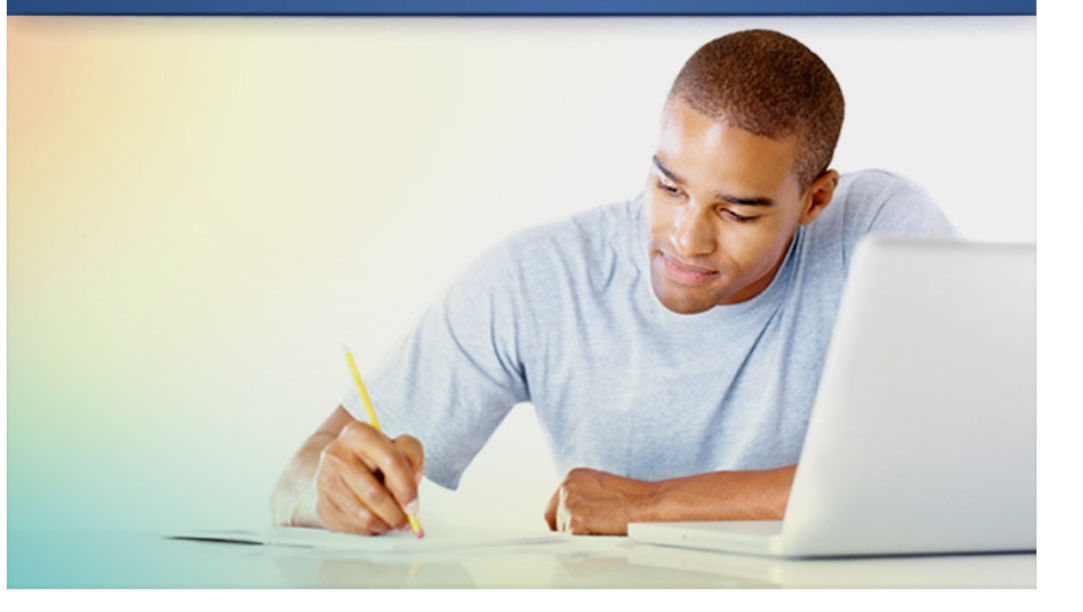

CADASTRE SEU E-MAIL

AVA/FSJ

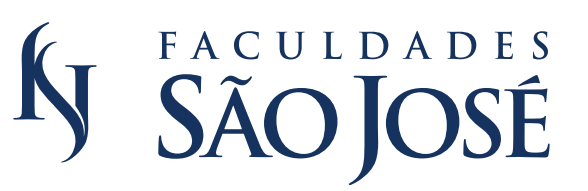

### 2.1 Acesso

Feito esse procedimento, iremos acessar a plataforma preenchendo com o número de matrícula e senha, conforme o exemplo abaixo. A primeira senha é o nº da matrícula.

#### - Matrícula: 01.2013.2.0000

(A matrícula tem que respeitar as pontuações).

#### - Senha: 01.2013.2.0000

(O primeiro acesso, a senha é padrão).

#### AVA/FSJ AMBIENTE VIRTUAL DE APRENDIZAGEM DAS FACULDADES SÃO JOSÉ

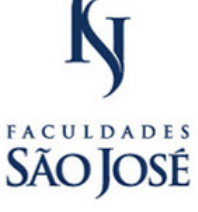

#### << PÁGINA INICIAL

#### **RETORNANDO A ESTE SITE?**

Acesse aqui, usando seu usuário e senha (O uso de Cookies deve ser permitido no seu navegador) A sua sessão foi interrompida (time out). Por favor, faça um novo login.

| Nome de usuário<br>Senha |                | Acesso            |
|--------------------------|----------------|-------------------|
|                          | Esqueceu o seu | usuário ou senha? |

Alguns cursos podem permitir o acesso a visitantes Acessar como visitante

Faculdades São José | Núcleo de Educação a Distância (NEaD) 2013 - Todos os direitos reservados

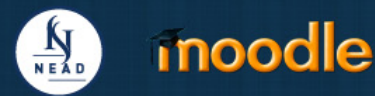

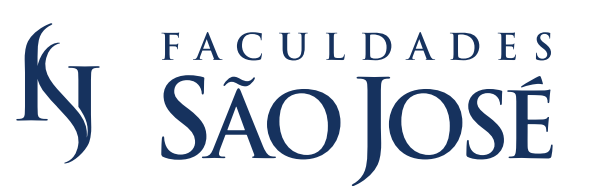

# 2.2 Alteração de Senha

Em seguida vai ser exigida alteração da senha. ATENÇÃO ao configurar sua senha, pois terá que conter número, carácter especial, letras maiúsculas e minúsculas.

Depois de configurado, aparecerá uma tela com a confirmação da alteração.

| AVA                     | /FSJ                                                                        | AMBIENTE V<br>DAS FACULI            | VIRTUAL DE APRI<br>DADES SÃO JOSÉ  | ENDIZAGEM                     | Ky<br>EACHLDADES           |
|-------------------------|-----------------------------------------------------------------------------|-------------------------------------|------------------------------------|-------------------------------|----------------------------|
|                         | Chief                                                                       | 17                                  |                                    |                               | SÃO JOSÉ                   |
| << PÁGINA INICIAL       | ]                                                                           |                                     |                                    |                               |                            |
| Mudar a senha           |                                                                             |                                     |                                    |                               |                            |
| Nome de usuário         | fernando_machado<br>A senha deve ter ao meno:<br>caracater(es) não alfanume | s 8 caracteres, ao menos 1<br>érico | dígito(s), ao menos 1 letra(s) min | úscula(s), ao menos 1 letra(s | ) maiúscula(s), ao menos 1 |
| Senha atual*            |                                                                             |                                     |                                    |                               |                            |
| Nova senha*             |                                                                             |                                     |                                    |                               |                            |
| Nova senha (novamente)* |                                                                             |                                     |                                    |                               |                            |
|                         |                                                                             | NEAD                                | moodle                             |                               |                            |
|                         |                                                                             |                                     |                                    |                               |                            |
|                         |                                                                             |                                     |                                    |                               |                            |
|                         |                                                                             |                                     |                                    |                               |                            |
|                         |                                                                             |                                     |                                    |                               |                            |
|                         |                                                                             |                                     |                                    |                               |                            |
|                         |                                                                             |                                     |                                    |                               |                            |
|                         |                                                                             |                                     |                                    |                               |                            |

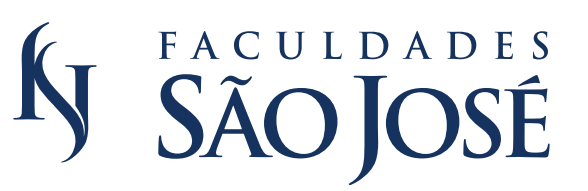

### 3. Página Principal

A página principal contém todas as disciplinas do EAD que você esta cadastrado. Conforme a imagem ao lado. AVA/FSJ AMBIENTE VIRTUAL DE APRENDIZAGEM DAS FACULDADES SÃO JOSÉ

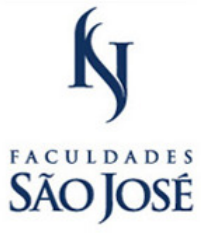

Você acessou como Fernando Machado (Sair)

SEJA BEM-VINDO A PLATAFORMA VIRTUAL DE APRENDIZAGEM DAS FACULDADES SÃO JOSÉ.

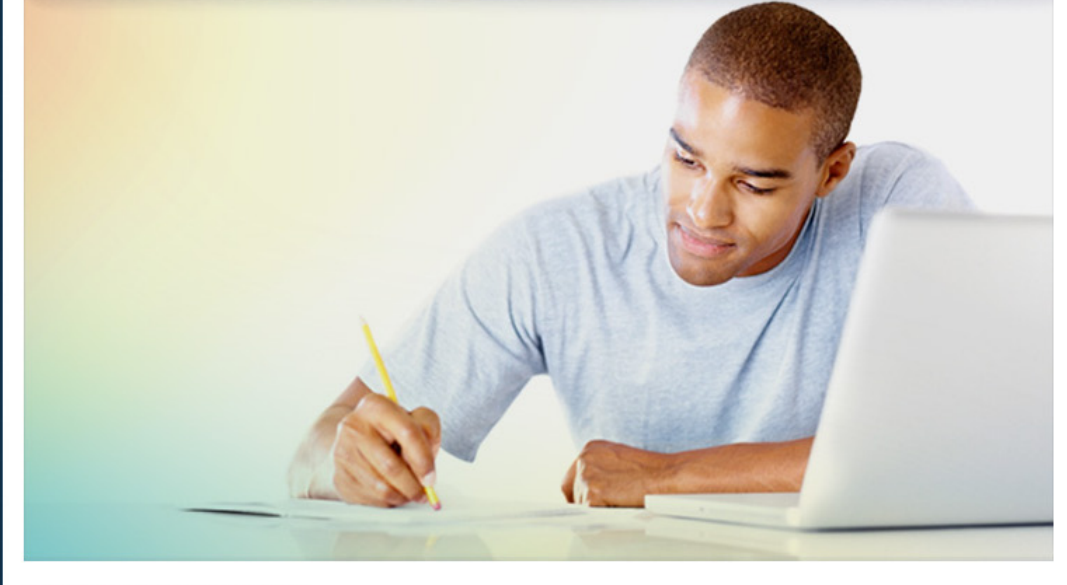

CADASTRE SEU E-MAIL

# MINHAS DISCIPLINAS

Desenvolvimento Sustentável

#### CONFIGURAÇÕES

Minhas configurações de perfil

DÚVIDAS ?

Guia rápido de uso - AVA FSJ

Manual do aluno EaD

USUÁRIOS ONLINE

(últimos 5 minutos) Fernando Machado

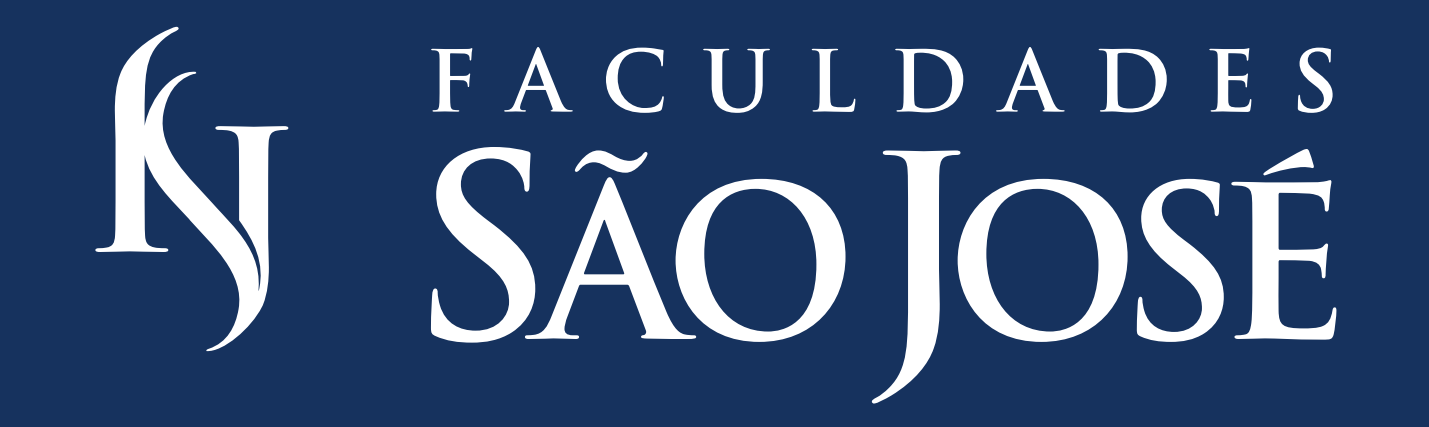

Informações: suporte\_ead@saojose.br www.saojose.br | (21) 3107-8600 Av. Santa Cruz, 580 - Realengo - Rio de Janeiro